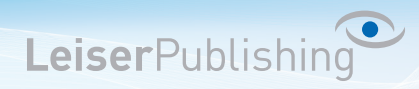

## Einrichten E-Mailprogramm Mac Mail (Leopard)

Die benötigten Angaben sind:

- Email Adresse
- Benutzername
- Posteingangsserver
- Postausgangsserver
- 1. Öffnen Sie in der Menüliste unter Mail die Einstellungen...

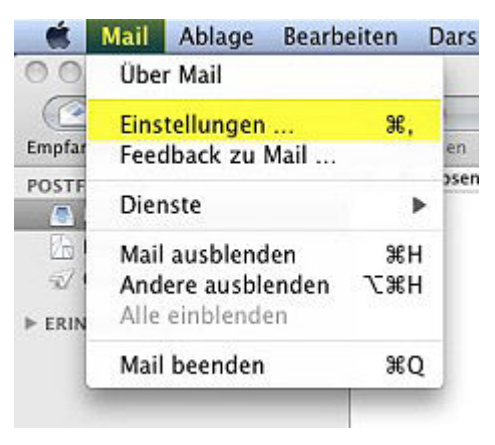

2. Klicken Sie unten Links auf das "+" Zeichen

| Accounts | Account-Informationer | Postfach-Verhalten Erweitert  |
|----------|-----------------------|-------------------------------|
|          | Servertyp:            | ІМАР                          |
|          | Beschreibung:         | Arbeit, Privat                |
|          | E-Mail-Adresse:       | max@beispiel.com              |
|          | Vollständiger Name:   | Max Mustermann                |
|          | Servername:           | mail.beispiel.de              |
|          | Benutzername:         | max                           |
|          | Kennwort:             |                               |
|          | SMTP-Server:          | (                             |
|          |                       | 🗹 Nur diesen Server verwenden |

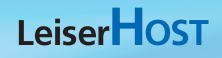

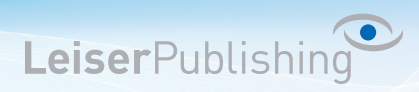

- 3. Geben Sie Ihren Namen, Ihre E-Mail-Adresse und das dazugehörige Kennwort ein.

| 4. | Wählen Sie POP | oder IMAP | aus und ge | ben Sie Ihre | Benutzerangaben an. |
|----|----------------|-----------|------------|--------------|---------------------|
|    |                |           |            |              |                     |

|         | Servertyp:                | 🚱 POP              |
|---------|---------------------------|--------------------|
|         | Beschreibung:             | Ihre Email-Adresse |
| Server  | für eintreffende E-Mails: | Servername         |
| O FO    | Benutzername:             | Ihre Email-Adresse |
|         | Kennwort:                 |                    |
| URERINO |                           |                    |
|         |                           |                    |

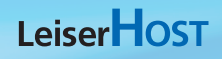

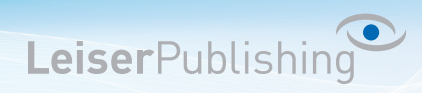

5. Geben Sie Ihre Benutzerangaben, wie oben, für den Postausgangsserver an:

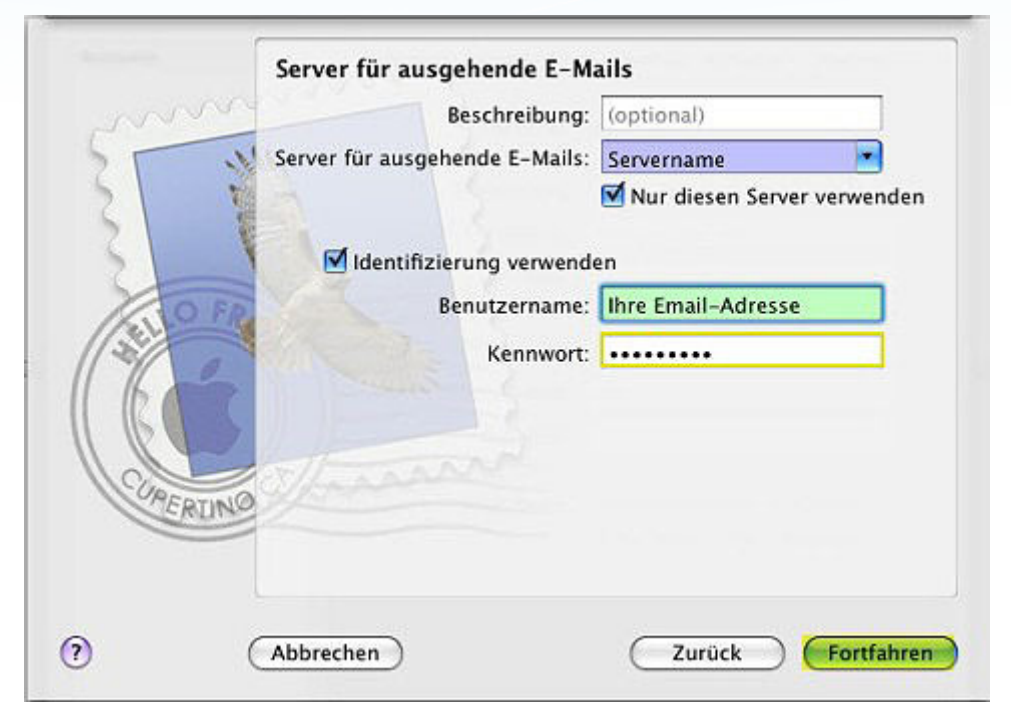

- 6. Überprüfen Sie die eingetragenen Angaben und klicken Sie anschliessend auf Erstellen.
- 7. Rufen Sie über *Mail* die *Einstellungen* auf und wählen Sie nun den neu erstellten Account. Öffnen Sie bei *SMTP-Server* mit den Pfeilen die Liste und wählen *Serverliste bearbeiten…*

| Accounts | Account-Informationen            | Postfach-Verhalten Erweitert            |
|----------|----------------------------------|-----------------------------------------|
| POP POP  | Servertyp:                       | POP                                     |
|          | Beschreibung:                    | Ihre Email-Adresse                      |
|          | E-Mail-Adresse:                  | Ihre Email-Adresse                      |
|          | Vollständiger Name:              | Ihr Name                                |
|          | Server für eintreffende E-Mails: | Servername                              |
|          | Benutzername:                    | Ihre Email-Adresse                      |
|          | Kennwort:                        | Ohne                                    |
|          | SMTP-Server                      | ✓ Servername:Ihre Email-Adresse (Offlin |
|          |                                  | SMTP-Serverliste bearbeiten 📐           |

## LeiserHOST

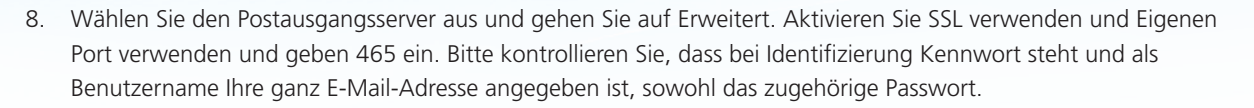

LeiserPublishing

|                  | Standard-Ports verwenden (25 Finanen Port verwenden) | , 465, 587) |
|------------------|------------------------------------------------------|-------------|
|                  | SSL verwenden                                        |             |
| Identifizierung: | Kennwort                                             | •           |
| Benutzername:    | Ihre Email-Adresse                                   |             |
| Kennwort:        | •••••                                                |             |
| Kennwort:        |                                                      |             |